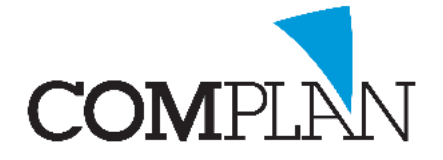

# Helpkaart Agenda: Afspraak reeksen

## Stap 1

Open de Novadent Agenda vanuit het hoofdmenu.

#### Stap 2

Open in de Novadent Agenda de instellingen via: extra - instellingen

## Stap 3

Selecteer het tabblad "Afspraak reeksen".

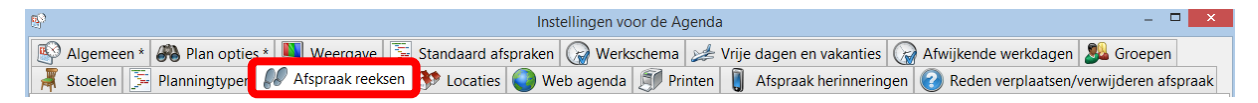

## Stap 4

Selecteer voor welke medewerker of groep de afspraakreeks voor aangemaakt wordt. Bijvoorbeeld voor de Tandartsen (groep)

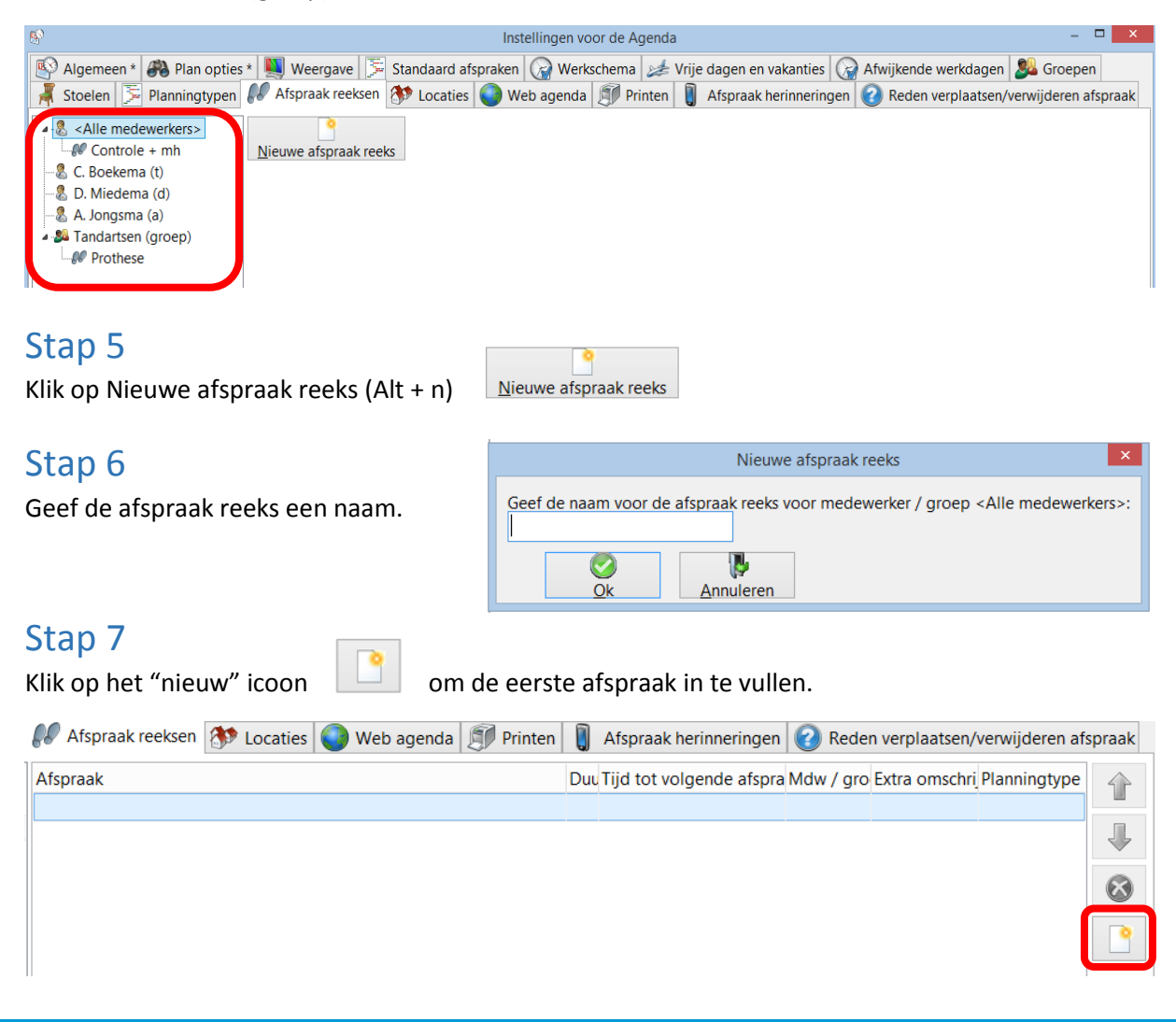

Complan Valens BV | 0229 266 606 | support@complan.nl Novadent, een onmisbaar element in de mondzorg!

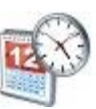

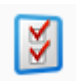

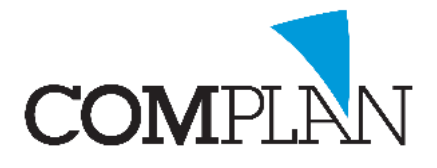

# Helpkaart Agenda: Afspraak reeksen

## Stap 8

- A) Vul in bij welke medewerker / groep deze reeks ingepland kan worden.
- B) Geef aan welke standaard afspraak er gebruikt wordt
- C) Geef aan wat de duur is van de afspraak

#### Stap 9

- A) Geef aan of de volgende afspraak op de zelfde dag plaats vindt.
- B) Geef aan hoeveel werkdagen minimaal tussen deze afspraak en de volgende afspraak zit.
- C) Geef aan hoeveel werkdagen maximaal tussen deze afspraak en de volgende afspraak mag zitten.
- D) Klik op OK (Alt + k)

## Stap 10

Klik op het "nieuw" icoon

om de tweede afspraak in te vullen.

#### Stap 11

- A) Vul in bij welke medewerker / groep deze reeks ingepland kan worden.
- B) Geef aan welke standaard afspraak er gebruikt wordt
- C) Geef aan wat de duur is van de afspraak

## Stap 12

- A) Geef aan of de volgende afspraak op de zelfde dag plaats vindt.
- B) Indien relevant: Geef aan hoeveel werkdagen minimaal tussen deze afspraak en de volgende afspraak zit.
- C) Indien relevant: Geef aan hoeveel werkdagen maximaal tussen deze afspraak en de volgende afspraak mag zitten.
- D) Klik op OK (Alt + k)

#### Stap 13

A) Klik op "Opslaan" (Alt + o)

| Reeks Kroon voorbereiding en plaatsing: nie |                      |  |  |
|---------------------------------------------|----------------------|--|--|
| Medewerker / groep:                         | 🄊 Tandartsen (gro    |  |  |
| Standaard afspraak:                         | 📕 Kroon preparatie 🛩 |  |  |
| Duur afspraak:                              | 45                   |  |  |
| Extra omschrijving:                         |                      |  |  |
| Volgende afspraak<br>Zelfde dag             |                      |  |  |

| Minstens | 5     | • werkdagen later |            |
|----------|-------|-------------------|------------|
| Maximaal | 30    | • werkdagen later |            |
| Alleen o | p dez | elfde stoel       | 0 <u>k</u> |

Reeks Kroon voorbereiding en plaatsing: nie

Medewerker / groep: Sandartsen (gro Standaard afspraak: Duur afspraak: Extra omschrijving:

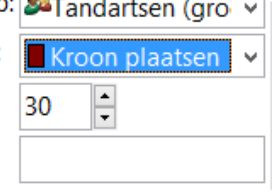

| Volgende afspraak             |            |
|-------------------------------|------------|
| Minstens 5 • werkdagen later  |            |
| Maximaal 30 🔹 werkdagen later |            |
| □ Alleen op dezelfde stoel    | 0 <u>k</u> |

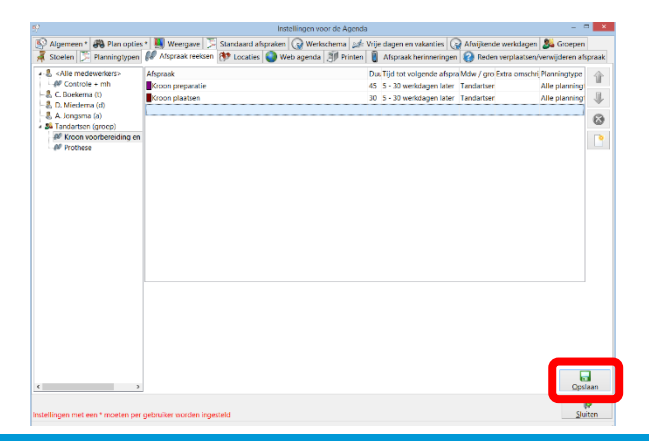

Complan Valens BV | 0229 266 606 | support@complan.nl

Novadent, een onmisbaar element in de mondzorg!